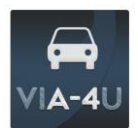

## VI**A-4**U

Tras finalizar los trabajos previos (plataforma web + app) correspondientes al proyecto piloto de investigación sobre la seguridad vial en la A-4(T1), se inician ahora las pruebas de campo con los voluntarios que así lo deseen. Estas pruebas de campo tendrán una duración específica, se iniciarán con su correspondiente briefing, cerrándose con un cuestionario y una reunión de puesta en común. Las fases son:

Prueba voz libre (a\_1) Prueba voz estructurada (a\_2) Prueba botón (flick) (b\_1)

# BRIEFING\_A\_1

El voluntario, durante sus trayectos por la A-4 (T1-Madrid / Ocaña), registrará libremente eventos o situaciones que considere que suponen (podrían suponer) un riesgo para la seguridad vial. La única indicación dada es que el voluntario valore que los registros puedan contribuir a la mejora de la seguridad vial, tanto para el administrador o gestor de la vía como para los propios usuarios que, en ese mismo momento, o posteriormente circulen por la vía. Tanto el registro de voz (locución) como la situación (o riesgo) que lo genera queda al criterio de cada conductor participando en el piloto.

\_\_\_\_\_

Se sugiere (para un mayor aprovechamiento del piloto) los voluntarios vayan recopilando sus impresiones y comentarios a lo largo de la prueba de cara a incorporarlos al proyecto en la reunión al efecto.

Para cualquier duda, disponibles para comentar. Cuestiones técnicas de la web/app, soportes dispositivos, etc con Eduardo.

Esta fase del proyecto se realizará

Semana del 25 al 29 de septiembre- registro en web y descarga de app

Semana del 2 al 13 de octubre - recogida de registros en campo "voz libre"

Semana del 16 al 20 de octubre - cuestionario fase a\_1 y reunión puesta en común a\_1

\_\_\_\_\_

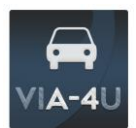

#### Registro e Instalación de la APP

Para el proceso de registro e instalación de la aplicación se deben seguir los siguientes pasos:

Acudir a <u>www.via-4u.com</u>, en el apartado del proyecto pinchar en el link <u>únete</u>

| 🖷 🕫 🗇 viA-4u Seguridad Vial X + 🗸                                                                                                    |                                                                                                    |   | • -   | o × |
|----------------------------------------------------------------------------------------------------|----------------------------------------------------------------------------------------------------|---|-------|-----|
| $\leftrightarrow$ $\rightarrow$ O $\hat{\omega}$ via-4u.com/index.htm                                                                                                    |                                                                                                    |   | t≣ &_ | B   |
| viA-4u Seguridad Vial                                                                                                    | Sobre PROVECTO ESTADO SEGURIDAD VIAL DESCARGA APP- O                                                                                                    |   |       |     |
|                                                                                                    | una muestra controlada de conductores, se recoge diariamente<br>el nivel de riesgo percibido para su estudio y validación. Un<br>equipo multidiciplinar analiza la información recibida y<br>construye los cimientos del futuro cerebro que ayudarà a<br>reducir los accidentes viales. Esta primera fases se desarrolla en<br>un tramo de la Autovía del Sur (A-4) entre Madrid y Ocaña. |   |       |     |
| El proyecto tiene un enfoque colaborativo en el que el us<br>participación en esta fase del proyecto. Buscamos la apor<br>empresa o las instituciones. Contribuye con la segurida<br>participar contacta con nosotros | uario de la via participa compartiendo su nivel de riesgo percibido. Por eso, necesitamos tu<br>tación de los usuarios de la Autovia A-4, tanto a nivel particular, como desde el ámbito de la<br>d vial, todos nos beneficiamos. Si quieres saber más del proyecto o estás interesado en<br>Únete                                                                                        |   |       |     |
|                                                                                                    |                                                                                                    |   |       |     |
| Mientras circulas por la autovía pu                                                                                                    | Informa del riesgo<br>Ilsa o mediante comando de voz informa de tu percepcion del riesgo                                                                                                    |   |       | ^   |
| o en el link <u>registro</u>                                                                                                    |                                                                                                    |   |       |     |
| $\leftrightarrow$ $\rightarrow$ $\circlearrowright$ $\widehat{\omega}$ via-4u.com/descargas                                                                                                    | s.asp                                                                                                    |   |       |     |
| REGISTR                                                                                                    | O INICIAR SESIÓN 🛛 🎫                                                                                                    |   |       |     |
| viA                                                                                                    | -4u Seguridad Vial                                                                                                    |   |       |     |
| APF                                                                                                    | <b>PMÓVIL</b><br>A / Gratis / Compatible / Mejora tu seguridad                                                                                                    | ł |       |     |

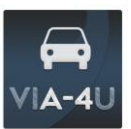

Procedemos al completar el formulario, con los datos solicitados:

|                                                                                                    |     | <b>*</b> - | σ   | ×                                                                                                    |
|----------------------------------------------------------------------------------------------------|-----|------------|-----|----------------------------------------------------------------------------------------------------|
|                                                                                                    | □ ☆ | rt≣ ℓ      | . Ŀ |                                                                                                    |
| VIA-4U Segundad Vial # KOME PROMITED ESTADO HELDERALIVAL DECOMPLETO- D                                                                                                    |     |            |     | ^                                                                                                    |
| REGISTRO VIA-4U<br>Complete el regista, active sa cuerta y podrá instalarse la aplicación móni viA-ka.                                                                                                    |     |            |     |                                                                                                    |
| Immathe   Concords   Tended   Immathe   Immathe |     |            |     |                                                                                                    |
|                                                                                                    |     |            |     | Image: Image: |

Una vez completado, el sistema enviará un correo electrónico con los datos del usuario

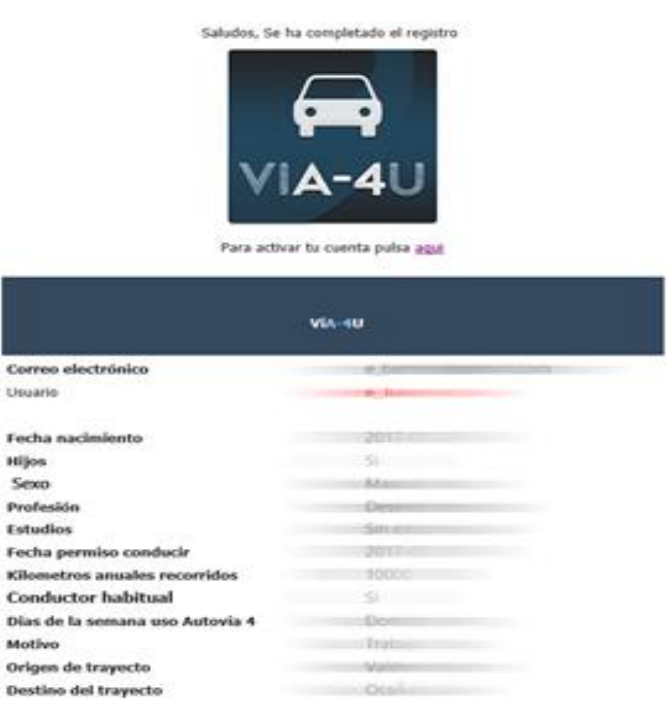

### y un enlace para activar la app via-4u.

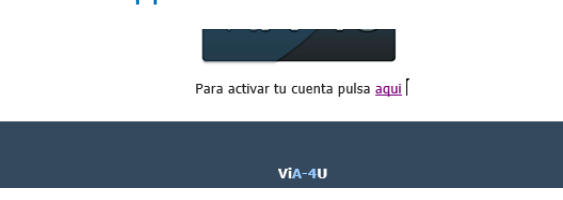

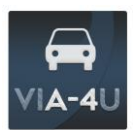

Una vez activada la cuenta se podrá proceder a la descarga en su smartphone Android o iOS en el área de descargas

| $\leftrightarrow$ $\rightarrow$ $\circlearrowright$ via-4u.com/descargas.asp |                 |                              |             |        |                |                |   | □ ☆ | 1 | L & |
|------------------------------------------------------------------------------|-----------------|------------------------------|-------------|--------|----------------|----------------|---|-----|---|-----|
| mtrapote@icloud.com CERRAR   😐                                               |                 |                              |             |        |                |                |   |     |   | ~   |
| viA-4u Seguridad Viat                                                        | *               | SOBRE                        | PROYECTO    | ESTADO | SEGURIDAD VIAL | DESCARGA APP + | Q |     |   |     |
| APP MÓVIL<br>Sencilla / Gratis / Compatible / Mejora tu seguridad            |                 |                              |             |        |                |                |   |     |   |     |
| DESCARGAR APP                                                                |                 |                              |             |        |                |                |   |     |   |     |
|                                                                              | Selecciona t    | u dispositivo<br>u dispositi | vo          |        |                |                |   |     |   |     |
| Desca                                                                        | nrgar Android 🔸 | De                           | scargar iOS | •      |                |                |   |     |   |     |
|                                                                              |                 |                              |             |        |                |                |   |     |   |     |
|                                                                              |                 | Ο.                           | 995         |        |                |                |   |     |   |     |
|                                                                              |                 |                              |             |        |                |                |   |     |   |     |

### http://www.via-4u.com/descargas.asp

Para poder descargar debemos iniciar sesión con el correo y contraseña proporcionado, o desde los correos recibidos podemos hacer login automático.

Para iniciar sesión nuestro navegador debe permitir el uso de cookies. Por defecto lo permitirá pero en ocasiones ciertos navegadores requieren que debamos dar el permiso manualmente.

Enlace para permitir cookies en navegador safari de Iphone

Una vez instalada la aplicación en nuestro terminal móvil podremos iniciarla.

En los dispositivos iOS al tratar de iniciar la aplicación puede indicarnos que la aplicación es de un origen desconocido: Para solucionarlo debemos agregar al desarrollador de la app **Singular People** como una entidad de confianza: En Ajustes  $\rightarrow$  General  $\rightarrow$  Gestión de dispositivos.

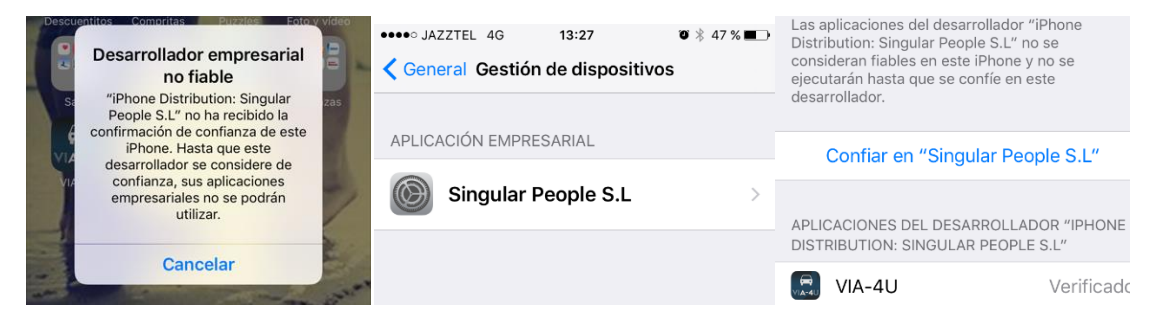

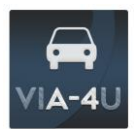

Nuevamente debemos hacer login con el usuario (no con el correo electrónico) que hemos recibido por correo electrónico

| ●●●○○ JAZZTEL 4G | 13:28  | ◙∦4 | 7 % 🔳 י |
|------------------|--------|-----|---------|
|                  |        |     |         |
|                  |        |     |         |
| Usernar          | ne     |     |         |
| Passwo           | rd     |     |         |
|                  | Log In |     |         |
|                  |        |     |         |

La aplicación nos solicitará activar el GPS.

Una vez activo, estamos listos para empezar a reportar mediante comandos de voz.

Empezamos a circular con el vehículo y reportamos comandos de voz pulsando en la pantalla.

En Android la aplicación detecta cuando hemos terminado de hablar y reporta el comando de voz quedando a la espera para reportar nuevamente, siempre pulsando la pantalla antes de hablar.

En iOS tras decir la frase que queremos, debemos finalizar las frases con la palabra ENVIAR. Igualmente se debe pulsar la pantalla para dar reportes de voz.

Debemos completar la instalación y realizar las pruebas necesarias hasta familiarizarnos, con el vehículo parado.